## Hospital Dashboard Quick Reference Guide: For Users

This guide is available for individuals working at hospitals who will be accessing the Hospital Dashboard to view information about incoming patients.

This document provides a quick overview of the most common tasks that Hospital Dashboard users will need to do in the Hospital Dashboard.

## **Overview of the Hospital Dashboard**

The Hospital Dashboard is a Web-based application that allows your hospital to view the information for patients who are being brought in by EMS agencies. Once an agency has filled in enough information, their run form information will appear on your Hospital Dashboard to help you prepare for incoming patients.

The Hospital Dashboard is primarily divided into two sections: the *Search* tab and the *Recent Arrivals* tab. The *Recent Arrivals* tab allows you to display runs arriving at your hospital for a specific span of time (e.g., in the last 12 hours) while the *Search* tab displays a longer list of runs and allows you to view more information.

## Accessing the Hospital Dashboard

The Hospital Dashboard is accessed through the EMS agency's Service Bridge website or through the state's State Bridge website. You will need to acquire this website URL from the EMS agency or the state. Once you have a profile set up within that system, you will have the ability to log in and view incoming and past runs from the EMS agency that are coming to your hospital.

 In your Web browser (e.g., Internet Explorer, Firefox, Chrome), go to the website URL for the Service Bridge, State Bridge or Rescue Bridge. The System Login page appears

| Ô | SYSTEM LOGIN                              |
|---|-------------------------------------------|
|   | Username:                                 |
|   | Password:                                 |
|   | Submit                                    |
|   | CLICK HERE<br>IF YOU FORGOT YOUR PASSWORD |

- 2. In the Username text box, type your username.
- 3. In the *Password* text box, type your password.

**HINT:** You should be provided this information by the EMS agency, the state or the administrator for the Hospital Dashboard from your hospital.

4. When finished, click *Submit.* A data privacy statement appears.

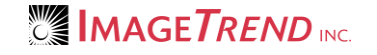

5. Read the statement and click Yes. The Service Bridge system is opened.

| Hospital Dashboard Help                                                                                                    | Welcome, Nathaniel Somners 🔲 Logout                                                                                                    |
|----------------------------------------------------------------------------------------------------|----------------------------------------------------------------------------------------------------|
|                                                                                                    | ,⇔ <u>ImageTrend Suppor</u>                                                                                                    |
| The Service Bridge is a pre-hospital patient care data collection, analysis a management. Based on the NEMSIS standard NHTSA V2.2.1 data set, the Service are pository for all of the EMS Data that your state chooses to collect.<br>The system offers multiple options for getting the data into the system. There yus the are not form form, data can be imported via one of the standard DataPortso which allows for data collection in the field and one click submission to the standard DataPortso which allows for data collection in the field and one click submission to the standard Da | D<br>RIDGE<br>nd reporting system for EMS data<br>ice Bridge provides a secure centralized<br>is an online data entry page that looks<br>r best of all is the EMS Field Bridge,<br>ewide data repository. |
| ImageTrend Service Bridge Demo Site         Service Bridge Captivates:         • Adding a Run Report         • Adding an Injury Assessment         • Call Info Tab         • History Tab         • Run Form Overview         Field Bridge Captivates:                                                                                                    | Quick Links:<br>•NHTSA  Reports: CAD Reconciliation View Fractile Response Times                                                                                                    |

6. From the top toolbar, click *Hospital Dashboard*. The Hospital Dashboard opens in a new window, with the *Search* tab displayed.

| Dashboa | ard                                                                                             |            |                |          |                 |                 |         |                            |             |      |       |             |          |       |            | Fu    | II Screen |
|---------|-------------------------------------------------------------------------------------------------|------------|----------------|----------|-----------------|-----------------|---------|----------------------------|-------------|------|-------|-------------|----------|-------|------------|-------|-----------|
|         | Search                                                                                          | Recent Ac  | tivity         |          |                 |                 |         |                            |             |      |       |             |          |       |            |       |           |
| PCR Re  | PCR Report Status: All Report Name: Fax to Hospital Batch Print Loaded: 03/13/2012 2:26:49 PM 🔍 |            |                |          |                 |                 |         |                            |             | PM 🔍 |       |             |          |       |            |       |           |
| Val     | Patient                                                                                         | DOB        | Arrived        | Reported | Incident #      | Call #          | PCR#    | Service                    | Transt      | fers | Attch | Status      |          | Actio | ns         | Batch |           |
| 100     |                                                                                                 |            |                | 10/12/09 | SB-091012-001   | SB-091012-001   | kj test | ImageTrend Support         | =           |      |       | Closed 🔒    |          | 72    | <b>1</b>   |       |           |
| 92      | Cardia, Brad                                                                                    | 03/03/1953 |                | 12/03/09 |                 | Test091203-015  |         | ImageTrend Fire Departmen  |             | (0)  |       | Completed   | <b>≙</b> | 1     | - <u>-</u> |       |           |
| 86      | Anderson, Thomas                                                                                | 01/15/1975 |                | 12/04/09 |                 | Test091204-015  |         | ImageTrend Fire Departme   |             |      |       | Completed   | <b>≙</b> | 1     | -          |       | -         |
| 91      | Steinmann, Ted                                                                                  | 12/12/1912 | 06/02/11 9:55  | 12/08/09 |                 | ted Test091208  |         | ImageTrend Fire Departme   | =           |      |       | Completed   | <b>≙</b> | 12    | -          |       | 2         |
| 89      | Eurysm, Ann                                                                                     | 11/11/1961 |                | 12/08/09 |                 | Test091208-015  |         | ImageTrend Fire Departmen  |             |      |       | Completed   | Ê        | 1     | -          |       |           |
| 99      | Zaiman, David                                                                                   | 08/23/1966 | 12/08/09 14:50 | 12/10/09 | 12358           | 12358           |         | ImageTrend Fire Departmer  | =8          | (0)  |       | Completed   | <b>≙</b> | 1     | -          |       |           |
| 100     | Zaiman, David                                                                                   | 08/23/1966 | 12/10/09 13:30 | 12/10/09 | 32433           | Test091210-016  |         | ImageTrend Fire Departmen  | <b></b>     |      |       | Completed   | â        | 12    | -          |       |           |
| 99      | Dillard, Justin                                                                                 | 03/12/2005 | 01/21/10 14:48 | 01/21/10 | Training100028. | Training100028. |         | ImageTrend Fire Departme   | =           | (0)  |       | In Progress | â        | 12    | -          |       |           |
| 90      | Zaiman, David                                                                                   | 08/23/1966 |                | 02/03/10 |                 | Test100203-001  |         | ImageTrend Fire Departme   | <b>;;;;</b> |      |       | Completed   | Ê        | 1     | -          |       |           |
| 100     | Doe, Jamie                                                                                      | 07/01/1957 | 02/03/10 14:22 | 02/05/10 | 0926896         | 0926896         |         | ImageTrend Fire Departmen  | =           | (0)  |       | Completed   | <b>≙</b> | 1     | - <u>-</u> |       |           |
| 100     | Dillard, Justin                                                                                 | 08/12/2001 | 03/10/10 18:59 | 02/25/10 | 10MAR0075       | 10MAR0075       |         | ImageTrend Fire Departmer  | =           |      |       | In Progress | ŝ        | 12    | - <u>-</u> |       |           |
| 100     | Doe, Jane                                                                                       | 08/27/1940 | 03/09/10 16:15 | 03/09/10 | 154454          | Test100309-003  | 1298312 | ImageTrend Fire Departmer  | 1           | (0)  |       | Completed   | â        | 1     | - <u>-</u> |       |           |
| 100     | Evans, Bob                                                                                      | 05/26/1924 |                | 03/17/10 | dv80            | dv80            |         | ImageTrend Fire Departme   | <b></b>     |      |       | Completed   | â        | 1     | <b>1</b>   |       |           |
| 100     | Zaiman, David                                                                                   | 08/23/1966 | 03/17/10 11:34 | 03/17/10 | 3423            | 3423            |         | ImageTrend Fire Departme   | -           |      |       | Completed   | <b></b>  | 1     | -          |       |           |
| 100     | Cardia, Brad                                                                                    | 03/03/1953 | 03/26/10 5:36  | 03/26/10 | EDK100300059    | EDK100300059    |         | ImageTrend Fire Departme   | 1           |      |       | Completed   | €        | 1     | -          |       |           |
| 100     | Dillard, Justin                                                                                 | 08/12/1978 | 04/05/10 2:40  | 04/02/10 | Justin 1234     | Test100402-007  |         | ImageTrend Fire Departme   |             | (0)  |       | Completed   | <b>≙</b> | 1     | -          |       |           |
| 100     | Brown, Rachel                                                                                   | 03/16/1980 | 04/05/10 12:32 | 04/05/10 | rt4334          | Test100405-007  |         | ImageTrend Fire Department | <b>***</b>  |      |       | Completed   | â        | 1     | -          |       |           |
| 100     | Dillard, Justin                                                                                 | 03/16/1980 | 04/04/10 13:00 | 04/05/10 | Justin D. 911   | Test100405-008  |         | ImageTrend Fire Departme   | =           | (0)  |       | Completed   | <b>≙</b> | 12    |            |       |           |
| 100     | Brown, Rachel                                                                                   | 03/16/1980 | 04/05/10 15:40 | 04/05/10 | 10MAR0146       | 10MAR0146       |         | ImageTrend Fire Departme   | =           |      |       | Completed   | Ê        | 1     | <b>1</b>   |       |           |
| 94      | Johnson, James                                                                                  | 01/15/1980 | 04/16/10 13:11 | 04/16/10 | 221584          | Test100416-01(  |         | ImageTrend Fire Departmen  | =           |      |       | Completed   | <b>≙</b> | 1     |            |       |           |
| 100     | Chetan, Kapoor                                                                                  | 08/08/1984 | 05/20/10 11:00 | 05/20/10 | 1254879         | Test100520-014  |         | ImageTrend Fire Departmen  |             | (0)  |       | Completed   | ê        |       | -          |       | •         |

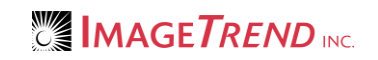

## **Viewing the Recent Arrivals**

The *Recent Arrivals* tab allows you to view a list of all patients who have arrived at your hospital within a certain time period.

- 1. From the Hospital Dashboard, select the Recent Arrivals tab.
  - The list of recent arrivals appears.

| Search 🥔                | Recent Arrivals  |                                       |                                 |                    |
|-------------------------|------------------|---------------------------------------|---------------------------------|--------------------|
|                         |                  |                                       | Last Loaded: 06/                | 24/2010 4:04:19 PM |
| Age: 54                 | / Gender: Male   | / Provider Primary Impression         | : Chest pain                    |                    |
| Service: ImageTrend Fir | re Department    | Chief Complaint: Chest pain           | Left Scene: 06/24/10 11:11      |                    |
| Unit: ITAmb1            |                  | Cause of Injury:                      | Arrived at Dest: 06/24/10 11:11 |                    |
| Call Sign: ITAmb1       |                  |                                       | Incident #45345345345           |                    |
| Age: 37                 | / Gender: Female | / Provider Primary Impression         | : Traumatic Injury              |                    |
| Service: ImageTrend Fi  | re Department    | Chief Complaint: Broken leg           | Left Scene: 06/24/10 11:11      |                    |
| Unit: ITAMB2            |                  | Cause of Injury: Car accident         | Arrived at Dest: 06/24/10 11:11 |                    |
| Call Sign: ITAMB2       |                  |                                       | Incident #45345345345           |                    |
| Age: 76                 | / Gender: Female | / Provider Primary Impression         | : Heat Exhaustion/Stroke        |                    |
| Service: ImageTrend Fi  | re Department    | Chief Complaint: Dizzy                | Left Scene: 06/24/10 11:11      |                    |
| Unit: ITAmb1            |                  | Cause of Injury: Overexposure to heat | Arrived at Dest: 06/24/10 11:11 |                    |
| Call Sign: ITAmb1       |                  |                                       | Incident #45345345345           |                    |
| Age: 58                 | / Gender: Male   | / Provider Primary Impression         | Respiratory Distress            |                    |
| Service: ImageTrend Fir | e Department     | Chief Complaint: Trouble breathing    | Left Scene: 06/24/10 11:11      |                    |
| Unit ITAMB2             |                  | Cause of Injury                       | Arrived at Deet: 06/2//40 11:11 |                    |

2. To view specific information about a particular incident, click the corresponding *PDF* icon The report appears in a new window.

| Progress                                  | Report: WestAllis_Prehospital Care Report WAFD | 💶 💽 👻 QA/QI 🛛 🚭 Addendums 🛛 📩 History 🗌 🖺 A                                                  |
|-------------------------------------------|------------------------------------------------|----------------------------------------------------------------------------------------------|
| 🖹 💽 🔶 🔶 🚺 / 2 🛛 🚯 🖑 🦉                     | 🖁 💿 💿 121% - 🛛 🔬 Collaborate - 🥒 Sign - 🛛 🛃    | Find                                                                                         |
|                                           | Patient Name:Eola, RoseE.                      |                                                                                              |
|                                           | Prehospital Care Report                        | ImageTrend Fire Department<br>(DO NOT CHANGE)<br>20855 Kensington Blvd<br>Lakeville, MN55044 |
| Incident Date: 06/24/2010                 | Call #: Test100624-0210                        | Patient Care #: 1<br>Unit Call Sign: E-1                                                     |
|                                           | Patient Information                            |                                                                                              |
| Name: Eola, Ros                           | GEE. Age: 11Years<br>Gender: Female            | D.O.B: 08/08/1998(mm/dd/yyyy)<br>SSN: 987-65-1008                                            |
| Address: 16825 Harmo                      | ony Path Weight: 0.00 KG / 0.0                 | 00 LB Race: White                                                                            |
| Lakeville, Dal                            | kota, MN55044 Phone: (952)555100               | 08 Ethnicity: Not Hispanic or Latino                                                         |
| Closest Relative/Guardian                 |                                                |                                                                                              |
| Name: Eola, EbbyE<br>Address: 16825 Harmo | ony PathLakeville, MN55044                     | Relationship: Mother Phone #: (952)5551008                                                   |
|                                           | Provider Impression                            |                                                                                              |
| Primary Impression                        | Secondary Impression                           |                                                                                              |
|                                           | Narrative                                      |                                                                                              |
| Summary of Events                         |                                                |                                                                                              |
| No narrative defined!                     |                                                |                                                                                              |
|                                           |                                                |                                                                                              |

- 3. To view a different report, from the Report drop down menu, select the desired report.
- 4. To view any additional information about this run report (i.e., attachments, addendums, history or QA/QI notes), click the appropriate link.

5. To view the history of the run, click the corresponding *History* icon The *Incident History* window appears.

| PCR Record<br>Validity: 92<br>Status: In | nformation<br>6<br>Progress - Unlocked | Call #: Test100624-0211<br>Incident #: | Service: ImageTrend Fire Department (DO NOT CHANGE)<br>Patient: Eurysm, Ann A<br>Responding Unit: E-1 - 1523 | Entered: 06/24/10 by Service Admin<br>Updated: 06/24/10 by Service Admin |  |  |
|------------------------------------------|----------------------------------------|----------------------------------------|----------------------------------------------------------------------------------------------------|--------------------------------------------------------------------------|--|--|
| Date and Time                            | History Type                           | History Origin                         | De                                                                                                    | scription                                                                |  |  |
| 06/24/10 03:16:00                        | PM Viewed Run                          | ServiceBridge                          | User:Service Admin                                                                                           |                                                                          |  |  |
| 06/24/10 03:06:08                        | PM Viewed Repeat Patients              | ServiceBridge                          | L                                                                                                    | Jser:'Service Admin'                                                     |  |  |
|                                          |                                        |                                        | Close                                                                                                    |                                                                          |  |  |

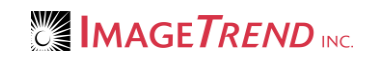